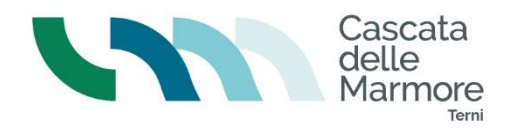

# **RESIDENTI DEL COMUNE DI TERNI – procedura ON LINE**

QUESTA PROCEDURA SOSTITUISCE L'EMISSIONE DEL GRATUITO RESIDENTI CON AUTOCERTIFICAZIONE CARTACEA PRESSO LE BIGLIETTERIE DELLA CASCATA.

GRAZIE A QUESTA PROCEDURA I RESIDENTI POTRANNO SCARICARE IL BIGLETTO GRATUITO, IL GIORNO DELLA VISITA, DIRETTAMENTE SUL PROPRIO SMARTPHONE E MOSTRARLO AI VARCHI DI ACCESSO AL PARCO.

#### Link al quale collegarsi:

#### https://residentiternionline.tm.vivaticket.com

Si apre questa schermata:

| Ingresso alla Cascata - Residenti Terni                                                                                                    |                            |        |          |
|----------------------------------------------------------------------------------------------------|----------------------------|--------|----------|
| Biglietto Residenti valido per il solo<br>giorno di emissione                                                                                                    | Riduzione                  | Prezzo | Quantità |
| Elezionare nr. 1 solo biglietto alla volta.<br>In caso di minori. Il genitore o tutore deve compilare i propri dati.<br>inserendo nome e cognome del minore negli appositi campi del<br>carrello, una volta inserito il biglietto. | Residenti Terni Gratuito 🕚 | 0,00 € | 1        |
| La vendita on-line terminerà il 31/12/24, 23:59                                                                                                    |                            |        |          |

- 1. Selezionare la quantità 1 (non puo' essere preso più di un biglietto al giorno)
- 2. Cliccare su CONFERMA

Si apre la scheda anagrafica da compilare:

| 1. Selezione prodotto e quantità | 2. Login | 3. Carrello | 4. Conferma di acquisto |
|----------------------------------|----------|-------------|-------------------------|
| Autenticazione                   |          |             |                         |
| Inserimento anagraf              | fica     |             |                         |

- a. flaggare Informativa Privacy
- b. inserire i dati richiesti (nome, cognome, residenza, luogo e data di nascita, numero documento, telefono)
- c. autorizzare al trattamento dei dati
- d. inserire mail e password
- e. CONFERMA

LA PROCEDURA DI REGISTRAZIONE CON COMPILAZIONE DI TUTTI I DATI UTILI ALL'AUTOCERTIFICAZIONE DELLA RESIDENZA VIENE EFFETTUATA SOLO LA PRIMA VOLTA – successivamente, per avere il biglietto, basta accedere con user e password e si potrà avere il biglietto in pochi secondi.

Si apre la pagina per l'accettazione del regolamento:

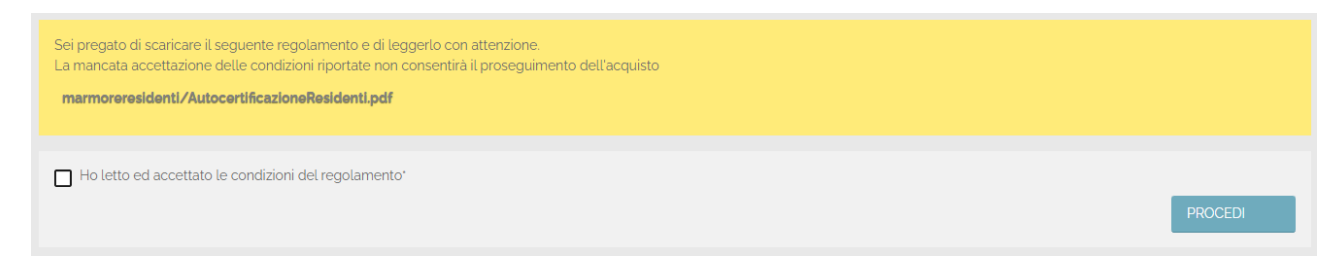

## ACCETTARE LE CONDIZIONI DEL REGOLAMENTO (flaggare la casella)

Cliccando sul link marmoreresidenti/Autocertificazioneresidenti.pdf si visualizza l'autocertificazione

Cliccare infine su PROCEDI

#### Si apre poi il Carrello dove poter confermare il biglietto

| Conferma                                                                                                    |                                                                      |                                   |
|----------------------------------------------------------------------------------------------------|----------------------------------------------------------------------|-----------------------------------|
| Dettagli                                                                                                    |                                                                      |                                   |
| Codice: 1yo2o5dtgo23<br>Stato: In attesa di conferma<br>Inserita il: lunedi 13 maggio 2024, 19:02<br>Cassa: marmoreresidenti                           |                                                                      |                                   |
| Descrizione                                                                                                    | Dati partecipante                                                    | Importo<br>unitario Importo       |
| Ingresso alla Cascata - Residenti Terni - Biglietto Residenti valido per il solo giorno di emissione<br>Ingresso Residenti<br>Residenti Terni Gratuito | Cognome<br>Piorigo<br>Nome<br>Sitvio<br>Email<br>sitvio@montemeru.it | 1 ☐ seleziona<br>per<br>eliminare |
|                                                                                                    |                                                                      | AGGIUNGI ANCORA AL CARRELLO       |
|                                                                                                    |                                                                      | CONFERMA                          |

Cliccando su CONFERMA si avrà l'invio per mail del biglietto. Tuttavia potrà essere aperto/scaricato anche direttamente dalla pagina successiva.

ATTENZIONE: nel caso in cui si voglia emettere un ulteriore biglietto per i figli minorenni (i minorenni non possono emettere il biglietto autonomamente) NON cliccare qui su AGGIUNGI ANCORA AL CARRELLO (questo tasto serve per aggiungere visite guidate o prodotti a pagamento). Il biglietto per i minori si può fare a fine procedura come descritto in seguito.

#### Cliccato su CONFERMA si apre questa pagina:

| Hai concluso correttamente la procedura di acquisto.                                                                                                    |                                        |
|----------------------------------------------------------------------------------------------------|----------------------------------------|
| Dettagli                                                                                                    |                                        |
| Codice: 1vozo5dtaoz3                                                                                                    |                                        |
| Stato: Pagato                                                                                                    |                                        |
| Inserita il: lunedi 13 maggio 2024, 19:02                                                                                                    |                                        |
| Cassa: marmoreresidenti                                                                                                    |                                        |
| Descrizione                                                                                                    | Quantità                               |
| Ingresso alla Cascata - Residenti Terni - Biglietto Residenti valido per il solo giorno di emissione Ingresso Residenti - Residenti Terni Gratu<br>Valido fino al 13 mag 2024                                 | uito <b>1</b>                          |
| Cliente: Piorigo Silvio<br>Indirizzo: Della Fratellanza 32, 06135 PERUGIA (PG) ITALY<br>Contatti: 3485216981 3485216981<br>Nato/a il: 09/05/75 a PERUGIA<br>: Cl4556778AA<br>Codice fiscale: PRGSLV75E09G478P |                                        |
| 🙏 Ricevuta PDF                                                                                                    |                                        |
| ↓ Biglietti PDF                                                                                                    |                                        |
| Vi ricordiamo che per accedere all'evento è necessario presentarsi muniti dei biglietti stampati. Ogni singolo biglietto VA STAMPATO UNA SOLA VO accessi impedirà l'accesso multiplo con lo stesso biglietto. | LTA, in quanto il sistema di controllo |
| Una mail di conferma è già stata spedita al tuo indirizzo di posta silvio@montemeruit .                                                                                                    |                                        |
|                                                                                                    | TORNA AL NEGOZIO                       |
|                                                                                                    |                                        |

# E' POSSIBILE AVERE UN SOLO BIGLIETTO AL GIORNO – IL BIGLIETTO VA PRESO IL GIORNO DELLA VISITA (non è possibile prendere biglietti per i giorni successivi)

Al controllo ai varchi di accesso al parco il nome inserito nel biglietto dovrà corrispondere a quello del documento che verrà presentato.

## PER OTTENERE BIGLIETTI PER I PROPRI FIGLI MINORENNI

Dalla schermata precedente cliccare in fondo a destra su TORNA AL NEGOZIO

Rifare i passaggi:

- 1. Selezione prodotto e mettere 1 su quantità
- 2. Flaggare l'accettazione del regolamento
- 3. Alla finestra di conferma inserire il nome del figlio

| Conferma                                                                                                    |                                                                        |                                   |
|----------------------------------------------------------------------------------------------------|------------------------------------------------------------------------|-----------------------------------|
| Dettagli                                                                                                    |                                                                        |                                   |
| Codice: 1yo2o5dth4ok<br>Stato: In attesa di conferma<br>Inserita il: lunedi 13 maggio 2024, 1912<br>Cassa: marmoreresidenti                            |                                                                        |                                   |
| Descrizione                                                                                                    | Dati partecipante                                                      | Importo<br>unitario Importo       |
| Ingresso alla Cascata - Residenti Terni - Biglietto Residenti valido per il solo giorno di emissione<br>Ingresso Residenti<br>Residenti Terni Gratuito | Cognome<br>Piorigo<br>Nome<br>Emanuele<br>Email<br>silvio@montemeru.it | 1 ☐ seleziona<br>per<br>eliminare |
|                                                                                                    |                                                                        | AGGIUNGI ANCORA AL CARRELLO       |
|                                                                                                    |                                                                        | CONFERMA                          |

Conferma e aprire/scaricare i biglietti